# Anmeldung zur Berufsschule Die Anmeldung in 3 Schritten! So einfach? So einfach!

i.banneke

@kreis-borken.de

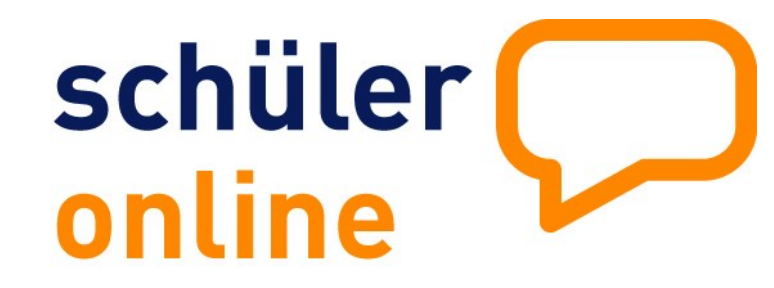

Der Ausbildungsvertrag ist unterschrieben, jetzt fehlt nur noch die Anmeldung zur Berufsschule! Schüler Online bietet eine einfache Möglichkeit für Auszubildende und Ausbildungsbetriebe, die Anmeldung zur Berufsschule in nur 3 Schritten durchzuführen.

| Der Ausbildungsbetrieb |                                                                                  |                                        | D                                                       | Der Schüler / Die Schülerin                                                                                      |                                                      |         |  |
|------------------------|----------------------------------------------------------------------------------|----------------------------------------|---------------------------------------------------------|----------------------------------------------------------------------------------------------------|------------------------------------------------------|---------|--|
| 1                      | Anmeldung zu Schüler Online<br><u>https://www.schueleranmeldung.de/betriebe</u>  |                                        |                                                         | Anmeldung zu Schüler Online                                                                                      |                                                      |         |  |
| 2                      | Anzeige des Ausbildungsverhältnisses<br>(*) <u>http://bit.ly/so-berufsschule</u> |                                        |                                                         | Anmeldung zur Berufsschule<br>(Welche? Das weiß Ihr Ausbildungsbetrieb!)<br><u>http://bit.ly/so-bs-anmeldung</u> |                                                      |         |  |
| 3                      | Status der Anmeldungen einsehen<br>(*) <u>http://bit.ly/so-status-anmeldung</u>  |                                        |                                                         | Status der Anmeldung einsehen<br>(*) <u>http://bit.ly/so-bs-stand</u>                                            |                                                      |         |  |
|                        | Kreis BorkenKreis① Jürgen Banneke① Johann02861/82-132502541                      | CoesfeldStana Aussendorf① Ka/18-404002 | <b>adt Münster</b><br>tja Meyer Holsiepe<br>51/492-2819 | Kreis Steinfurt<br>Sara Morais Teixeira<br>02551/69-1580                                                         | Kreis Warendorf<br>Elena Engenhorst<br>02581/53-4051 | 12/2022 |  |

meyer-holsiepe

@stadt-muenster.de

sara.moreis.teixeira

@kreis-steinfurt.de

iohanna.aussendorf

@kreis-coesfeld.de

Stand 12/2

elena.engenhorst

@kreis-warendorf.de

# **Betriebe-Zugang Die Einrichtung in 3 Schritten!** So einfach? So einfach!

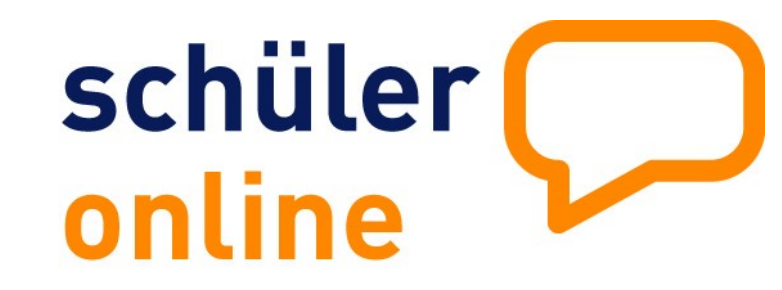

So richten Sie Ihren Betriebe-Zugang ein und können dann Ihre Ausbildungsverhältnisse anzeigen.

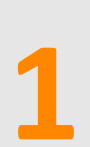

### Betriebezugang in Schüler Online

Registrieren Sie Ihren Betrieb unter www.schueleranmeldung.de/betriebe über die Schaltfläche "Registrieren".

Wenn für Ihren Betrieb noch kein Zugang eingerichtet wurde,

erstmalige Registrierung

können Sie sich hier

Registrieren

# Betriebsdaten eintragen

## Tragen Sie den Namen, die Adressdaten und den Ansprechpartner für Ihren Betrieb ein.

Legen Sie ein Betriebskürzel, einen Benutzer und ein Passwort an.

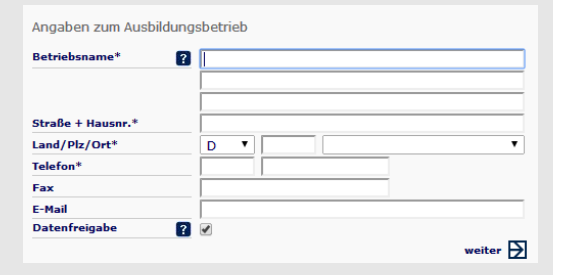

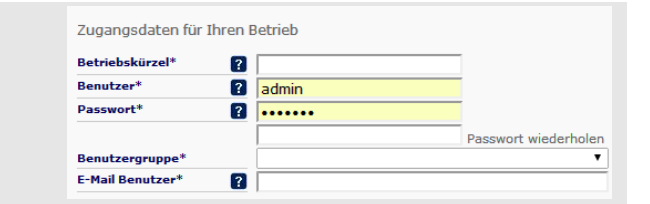

## Anmelden

Sie können sich jetzt mit Ihren Zugangsdaten anmelden.

Zugangsdaten anlegen

| Login           |        |
|-----------------|--------|
| hier melden Sie | sich i |
| Zugangsdaten ar | ı.     |
| Betriebskürzel  | Tes    |

Passwor

#### estbetrieb Mustermann ..... Login

nit Ihren

#### **Kommunales Rechenzentrum** Minden-Ravensberg/Lippe Schüler Online Support 05261/252-407 so.support@krz.de